Folha 10 - 1

# → Introdução ao Java Server Faces

# A – Hello World

1 - Criar uma Web Application (FacesHello) com interface em JSF.

**a)** New project / Java Web / Web application / Next/ atribuir o nome ao projecto/ Next / seleccionar versão do JavaEE e o servidor Glasfish / Next /

seleccionar a framework JavaServer faces / Finish ].

- Executar a aplicação e observar que a página index.xhtml é aberta no Browser definido por

omissão.

| New Web Applicatio     | 'n                               |                                      | ×                   | 🜍 New Java Class    |                     | >                                                                    | ×      |
|------------------------|----------------------------------|--------------------------------------|---------------------|---------------------|---------------------|----------------------------------------------------------------------|--------|
| Steps                  | Frameworks                       |                                      |                     | Steps               | Name and            | Location                                                             |        |
| 1. Choose Project      | Select the frameworks you        | want to use in your web application. |                     | 1. Choose File Type | Class <u>N</u> ame: | myBean                                                               |        |
| 3. Server and Settings | Spring Web MVC JavaServer Faces  |                                      | ^                   | Location            | Project:            | FacesHello                                                           |        |
| 4. Traineworks         | Struts 1.3.10<br>Hibernate 4.3.1 |                                      | ~                   |                     | Location:           | Source Packages                                                      | $\sim$ |
|                        | JavaServer Faces Configural      | tion                                 |                     |                     | Pac <u>k</u> age:   | bean                                                                 | ~      |
|                        | Libraries Configuration C        | omponents                            |                     |                     | Created File:       | D:\_Sist_Dist_15_16\projetosJEE\FacesHello\src\java\bean\myBean.java |        |
|                        | • Server Library:                | JSF 2.2                              | ~                   |                     |                     |                                                                      |        |
|                        | O Registered Libraries:          | JSF 2.2                              | ~                   |                     |                     |                                                                      |        |
|                        | ○ <u>C</u> reate New Library     |                                      |                     |                     |                     |                                                                      |        |
|                        | JSF Folder or JAR:               |                                      | Browse              |                     |                     |                                                                      |        |
|                        |                                  |                                      |                     |                     |                     |                                                                      |        |
|                        |                                  | < Back Next > Finish                 | Cancel <u>H</u> elp |                     |                     | < Back Next > Finish Cancel Help                                     |        |

b) De seguida vamos criar um "Named bean" muito simples e aceder-lhe por JSF (Um Named bean, ou CDI Bean, é uma classe de controlo que substitui o antigo "Managed Bean" para JSF).

- Em Source Packages, click com o botão direito do rato, seleccione new/ java class e crie a

classe mybean no package bean. Acima do cabeçalho da classe coloque as seguintes anotações:

```
@Named (value = "myBean")
@RequestScoped
```

Ao fazer fix imports a anotação RequestScoped deve corresponder ao package **javax.enterprise.context.RequestScoped.** 

c) Se o package, **não estiver disponível**, adicione ao projecto a biblioteca cdi-api.jar. Para isso selecione o seu projecto / click com o botão direito do rato / Properties/ libraries / add JAR/Folder e seleccione o ficheiro cdi-api.jar que deverá estar na diretoria lib da sua instalação do GlassFish (ver figura que se segue à esquerda).

Folha 10 - 2Na classe myBean declare uma String name, o getter e setter respectivo e um construtor sem parâmetros. A sua classe deverá ficar como na figura da direita:

| Project Properties - FacesHello                                                                                                    | ×                                                                                                    | package bean;                                                                                                    |
|----------------------------------------------------------------------------------------------------|----------------------------------------------------------------------------------------------------|----------------------------------------------------------------------------------------------------|
| Project Properties - FacesHello   Categories:   • Sources   • Frameworks   • Ubraries   • Daradiscript Files   • Compiling   • Acading   • Run   • Concumenting   • Run   • Ubraries Headers   • Formatting    Compile-time libraries are propagated to all libraries and addition  Compile-time libraries and addition  Compile-time libraries and  Compile-time libraries and  Compile-time libraries and  Compile-time libraries and  Compile-time libraries and  Compile-time libraries and  Compile-time libraries and  Compile-time libraries  Compile-time libraries  Compile-time libraries  Compile-time libraries  Compile-time libraries  Compile-time libraries  Compile-time libraries  Compile-time libraries  Compile-time libraries  Compile-time libraries  Compile-time libraries  Compile-time libraries  Compile-time libraries  Compile-time libraries  Compil | Manage Platforms  Package Add Project Add JAr/Eolder Edit Bernove Move Up Move Up Move Down any categories. ald WAR content)  Kategories Kategories | <pre>package bean;<br/>import javax.enterprise.context.RequestScoped;<br/>import javax.inject.Named;<br/>@Named (value = "myBean")<br/>@RequestScoped<br/>public class myBean {<br/>private String name;<br/>public myBean() {<br/>}<br/>public String getName() {<br/>return name;<br/>}<br/>public void setName(String name) {<br/>this.name = name;<br/>}<br/>}<br/>}</pre> |

d)Vamos agora alterar o ficheiro index.xhtml: No body insira o código da figura abaixo à esquerda. Nesta página lemos o nome do utilizador e com o botão "submit" invocamos a página response.xhtml que vamos criar de seguida. No package Web Pages seleccione: new / JSF page, e atribua-lhe o nome response.

| <h:form></h:form>                                                                                                    | New JSF Page            |                    |                                                 | ×             |
|----------------------------------------------------------------------------------------------------|-------------------------|--------------------|-------------------------------------------------|---------------|
| <h2>What's your your name?</h2>                                                                                                    | Steps                   | Name and           | Location                                        |               |
| <h:inputtext <="" id="username" td=""><td>1. Choose File Type</td><td>File <u>N</u>ame:</td><td>response</td><td></td></h:inputtext> | 1. Choose File Type     | File <u>N</u> ame: | response                                        |               |
| title="My name is: "                                                                                                    | 2. Name and<br>Location | Project:           | FacesHello                                      |               |
| value="#{myBean.name}"                                                                                                    |                         | Location:          | Web Pages 🗸                                     |               |
| required="true"                                                                                                    |                         | Folder:            |                                                 | Browse        |
| requiredMessage="Error: A name is                                                                                                    |                         | Created File:      | L_Sist_Dist_15_16\projetosJEE\FacesHello\web\re | esponse.xhtml |
| required."                                                                                                    |                         | Options:           |                                                 |               |
| maxlength="25" />                                                                                                    |                         | Facelets           |                                                 |               |
|                                                                                                    |                         | Description:       | (Standard Syntax) Create as a JSP Segment       |               |
| <h:commandbutton <="" id="submit" td="" value="Submit"><td></td><td>Facelets synt</td><td>tax</td><td></td></h:commandbutton>        |                         | Facelets synt      | tax                                             |               |
| action="response" />                                                                                                    |                         |                    |                                                 |               |
| <h:commandbutton <="" id="reset" td="" value="Reset"><td></td><td></td><td></td><td></td></h:commandbutton>                          |                         |                    |                                                 |               |
| type="reset" />                                                                                                    |                         |                    | < Back Next > Finish Cancel                     | Help          |
|                                                                                                    |                         |                    |                                                 |               |

- No body da página response.xhtml insira o código da imagem abaixo à esquerda:

Paula Prata, Departamento de Informática da UBI

## Sistemas Distribuídos - 2016/2017 Curso: Engª Informática

Folha 10 - 3

| <h:form><br/><h2>Hello, #{myBean.name}!</h2></h:form>                     | What's your your name?     | Hello, SD Faces! |
|---------------------------------------------------------------------------|----------------------------|------------------|
| <h:commandbutton action="index" id="back" value="Back"></h:commandbutton> | SD Faces ×<br>Submit Reset | Back             |

- Depois de executar o projecto explore os seus componentes. Adicione novos campos à classe e altere as páginas criadas de forma a mostrar o seu valor.

Para Explorar: [Estude como construir interfaces em java Server Faces explorando o tutorial abaixo, ou outros que encontre na web. <u>https://docs.oracle.com/javaee/7/tutorial/jsf-intro.htm</u>]

### B – Aplicação Web com acesso a base de dados e interface em JSF.

2 -Vamos repetir o exercício 1 da folha 9 (1 – Gerar JPA "entities", criar um EJB para aceder à Base de Dados …) mas agora queremos construir a interface com o utilizador em JSF.

a) Criar uma web application com a framework JSF (chame ao projecto JPAentitiesFaces): [New project / Java Web / Web application / Next/ atribuir o nome ao projecto/ Next / seleccionar versão do JavaEE e o servidor Glassfish / seleccionar a framework **JavaServer faces**/ Finish ].

b) Se no primeiro exercício desta ficha (10) teve de adicionar o jar **cdi-api.jar**, repita o processo descrito na alínea c) do exercício 1.

c) Selecione agora a tabela PRODUCT. Tal como no exercício anterior vamos criar entities para a tabela PRODUCT e tabelas associadas com esta da base de dados Sample.

[Rigth-click no projeto e selecionar: New / Other ... / Persistence / Entity classes from database /Next...

- Selecionar no campo Data Source o valor "jdbc/sample". Selecionar a tabela PRODUCT e fazer Add. Após Next, introduzir **"entities"** para o nome do package. Next e Finish]

#### Sistemas Distribuídos - 2016/2017 Curso: Engª Informática

Folha 10 - 4

Para cada tabela seleccionada da base de dados temos uma entitiy (isto é, uma classe que mapeia uma tabela).

d) Vamos agora criar um EJB que aceda à entity Product e nos permita manipular os seus dados.

- Criar um stateless Session Bean de nome ProductBean:

[selecionar o projeto / new session bean/ stateless. Coloque o Bean num package de nome "beans" e faça finish].

| New Session Bean                               |                                                                                                    | × | De De JPAentitiesFaces                                                                                                    |
|------------------------------------------------|----------------------------------------------------------------------------------------------------|---|----------------------------------------------------------------------------------------------------|
| Steps                                          | Name and Location                                                                                                    |   | 🕀 🕀 Web Pages                                                                                                    |
| Steps 1. Choose File Type 2. Name and Location | Name and Location         EJB Name:       ProductBean         Project:       JPAentitiesFaces         Location:       Source Packages         Package:       bean         Session Type: <ul> <li>Stateful</li> <li>Singleton</li> <li>Create Interface:</li> <li>Local</li> </ul> |   | Source Packages  Source Packages  Source Packages  Source Packages  Source Packages  Source Packages  Source ProductBean.java  Source ProductBean.java  Source Product.java  Source Product.java  Source ProductCode.java  Source Packages  Source Packages  Source |
|                                                |                                                                                                    |   | 🗄 🗟 Configuration Files                                                                                                    |
|                                                | < Back Next > Einish Cancel Help                                                                                                    |   |                                                                                                    |

#### - No EJB ProductBean vamos:

1 - injetar uma instância de EntityManager;. após o cabeçalho da classe inserir:

@PersistenceContext

EntityManager em;

2 - construir um método para consultar todos os produtos da tabela Product:

public List<Product> getProducts () {

return (List<Product>) em.createNamedQuery("Product.findAll").getResultList();

}

Repare que estamos a usar um dos queries criados na entitty Product (findAll).

3 – construir um método para inserir um novo produto:

```
public Product addProduct(Product prd) {
    em.persist(prd);
    return prd;
  }
Nota: fazer import entities.*;
```

Paula Prata, Departamento de Informática da UBI

Folha 10 - 5

e) Criar um bean de controlo que acede aos métodos do EJB e interage com páginas JSF.

- Em Source Packages, click com o botão direito do rato, seleccione new/ java class e crie a classe ProductControler no package "**controlers**".

| New Java Class     Steps     . Choose File Type     Name and     Location | Name and Location Class Name: ProductControler                                      | <pre>import javax.enterprise.context.RequestScoped;<br/>import javax.inject.Named;</pre> |
|---------------------------------------------------------------------------|-------------------------------------------------------------------------------------|------------------------------------------------------------------------------------------|
| Location                                                                  | Project: JPAentitiesFaces                                                           | <pre>@Named (value = "productControler")</pre>                                           |
|                                                                           | Location: Source Packages                                                           | Request Scoped                                                                           |
|                                                                           | Package: controlers                                                                 | enequesebeeped                                                                           |
|                                                                           | Created File: Nst_15_16\projetosJEE\JPAentitiesFaces\src\java\controlers\ProductCon | <pre>public class ProductControler {     .</pre>                                         |
|                                                                           |                                                                                     |                                                                                          |
|                                                                           | < Back Next > Einish Cancel                                                         |                                                                                          |

Acima do cabeçalho da classe coloque as seguintes anotações:
@Named (value = " productControler ")
@RequestScoped

- Ao fazer fix imports a anotação RequestScoped deve corresponder ao package javax.enterprise.context.RequestScoped.

- Na classe ProductControler vamos injectar o EJB ProductBean que criamos na alínea anterior e

criar um método para invocar getProducts do EJB. O interior da classe ficará:

```
@EJB
ProductBean prod;
List<Product> productList = new ArrayList<>();
public List<Product> getProductList() {
    productList = prod.getProducts();
    return productList;
}
```

f) Criar as páginas JSF

- Começamos por modificar a página index.xhtml que está na pasta Web Pages (ver figura abaixo à esquerda).

Criamos um botão para cada opção, listar produtos e inserir produto. Falta criar as páginas

listProducts.xhtml e addNewProduct.xhtml. Para isso: botão direito do rato em Web Pages / new

/ JSF page, dar o nome listProducts / Finish.

Paula Prata, Departamento de Informática da UBI

Sistemas Distribuídos - 2016/2017 Curso: Engª Informática

|                                                     |                                                | Folha 10 - 6                                                                                                    |
|-----------------------------------------------------|------------------------------------------------|----------------------------------------------------------------------------------------------------|
| <h:head><br/><title>Gerir Produtos</title></h:head> | New JSF Page<br>Steps                          | Name and Location                                                                                                    |
| <pre> <h:body></h:body></pre>                       | 1. Choose File Type<br>2. Name and<br>Location | File Name:       listProducts         Project:       JPAentitiesFaces         Location:       Web Pages         Folder:       Browse         Created File:       ist_Dist_15_16\projetosJEE\JPAentitiesFaces\web\listProducts.xt         Options:       Image: Create as a JSP Segment         Description:       Facelets         Vacelets syntax       Create as a JSP Segment         Escription:       Facelets syntax |

Construa a página listProducts.xhml de modo a ficar com o conteúdo abaixo. As 5 primeiras linhas já estão no ficheiro que criou. A biblioteca da linha 6 pode inserir manualmente ou de forma automática com o editor quando este não identificar o símbolo *facet*.

```
<?xml version='1.0' encoding='UTF-8' ?>
<!DOCTYPE html PUBLIC "-//W3C//DTD XHTML 1.0 Transitional//EN"
"http://www.w3.org/TR/xhtml1/DTD/xhtml1-transitional.dtd">
<html xmlns="http://www.w3.org/1999/xhtml"
   xmlns:h="http://xmlns.jcp.org/jsf/html"
   xmlns:f="http://xmlns.jcp.org/jsf/core">
  <h:head>
    <title> Products List</title>
  </h:head>
  <h:body>
    <h:dataTable value="#{productControler.productList}" var="produto" border="1">
    <h:column>
        <f:facet name="header">
          <h:outputText value="Product ID"/>
        </f:facet>
       <h:outputText value="#{produto.productId}"/>
    </h:column>
       </h:dataTable>
   <h:form>
   <h:commandButton id="back" value="Back" action="index" />
   </h:form>
  </h:body>
</html>
```

- Repare que no final o botão Back permite voltar à página inicial.

Exercício - Complete a pagina listProducts de forma a mostrar todos os dados da tabela Product.

*Folha 10 - 7* 

## h) Inserir novo produto (Classe ProductControler)

Para inserirmos um novo produto regressamos à classe ProductControler. Precisamos de construir um objeto do tipo Product e adicioná-lo à base de dados. Um objeto do tipo Product tem dois campos que são objectos. O manufacturerId que é um objeto do tipo Manufacturer e o prodCode que é um objeto do tipo ProductCode:

- Adicionar à classe ProductControler a declaração dos objectos e a sua instanciação, para podermos atribuir-lhe valores a ler na página web:

Product novoProduto = new Product(); Manufacturer mn = new Manufacturer(); ProductCode pc = new ProductCode();

- Insira os respectivos getters e setters.

```
- Estude e adicionar à classe o método para adicionar o novo produto:
```

public String addNewProduct() {

novoProduto.setProductCode(pc); novoProduto.setManufacturerId(mn);

```
prod.addProduct(novoProduto);
```

```
productList = prod.getProducts();
return "listProducts.xhtml";
```

}

Atribuímos ao novoProduto os valores do productCode e do ManufacturerId (*linhas 1 e 2*) Usamos o método addProduct do EJB ProductBean para inserir o produto na base de dados (*linha 3*)

Usámos o método getProducts do EJB para consultar a nova lista de produtos (*linha 4*). Finalmente o método devolve uma String com o nome da página que lista os produtos, para vermos a nova lista já com o produto inserido.

Folha 10 - 8

#### i) Inserir novo produto (página addNewProduct.xhtml )

Estude a página addNewProduct.xhtml listada abaixo, adicione-a ao seu projecto e execute o projecto. A página lê os valores do novo produto, apresenta um botão "Save" que irá invocar o método addNewProduct(). Observe as linhas a bold.

<h:body>

| <h:form></h:form>                                                                      |  |  |  |
|----------------------------------------------------------------------------------------|--|--|--|
| <h:panelgrid columns="2"></h:panelgrid>                                                |  |  |  |
| <h:outputlabel value="Product ID: "></h:outputlabel>                                   |  |  |  |
| <h:inputtext value="#{productControler.novoProduto.productId}"></h:inputtext>          |  |  |  |
| <h:outputlabel value="Manufacturer ID: "></h:outputlabel>                              |  |  |  |
| <h:inputtext value="#{productControler.mn.manufacturerId}"></h:inputtext>              |  |  |  |
| <h:outputlabel value="Product code: "></h:outputlabel>                                 |  |  |  |
| <h:inputtext value="#{&lt;b&gt;productControler.pc.prodCode&lt;/b&gt;}"></h:inputtext> |  |  |  |
| <h:outputlabel value="Purchase Cost: "></h:outputlabel>                                |  |  |  |
| <h:inputtext value="#{productControler.novoProduto.purchaseCost}"></h:inputtext>       |  |  |  |
| <h:outputlabel value="Quantity on hand: "></h:outputlabel>                             |  |  |  |
| $<\!\!h:inputText\ value="\#{productControler.novoProduto.quantityOnHand}"/\!\!>$      |  |  |  |
| <h:outputlabel value="Markup: "></h:outputlabel>                                       |  |  |  |
| <h:inputtext value="#{productControler.novoProduto.markup}"></h:inputtext>             |  |  |  |
| <h:outputlabel value="Available: "></h:outputlabel>                                    |  |  |  |
| <h:inputtext value="#{productControler.novoProduto.available}"></h:inputtext>          |  |  |  |
| <h:outputlabel value="Description: "></h:outputlabel>                                  |  |  |  |
| <h:inputtext value="#{productControler.novoProduto.description}"></h:inputtext>        |  |  |  |
|                                                                                        |  |  |  |
| <h:commandbutton <="" td="" value="Save"></h:commandbutton>                            |  |  |  |
| action="#{productControler.addNewProduct()}"/>                                         |  |  |  |

</h:form>

</h:body>

- Ao testar a aplicação, tenha em conta que terá de inserir dados válidos. Veja o conteúdo das tabelas em services / databases / ...

# C - Gerar uma aplicação JSF completa a partir de Entity classes

O processo pode ser ainda mais automatizado. Vamos ver com criar uma aplicação completa a partir de uma base de dados já existente.

Sistemas Distribuídos - 2016/2017 Curso: Engª Informática

Folha 10 - 9

a) Repita o processo dos exercícios anteriores: - criar uma "web application com a framework JSF"; criar entities a partir de uma base de dados já existente, seleccionando agora todas as tabelas da base de dados. Se tiver outra base de dados criada pode usá-la.

b) Adicione ao seu projecto o jar cdi-api.jar, se necessário.

c) No projeto, selecionar File / new File / Java Server Faces / JSF from Entity Classes e selecionar todas as entities.

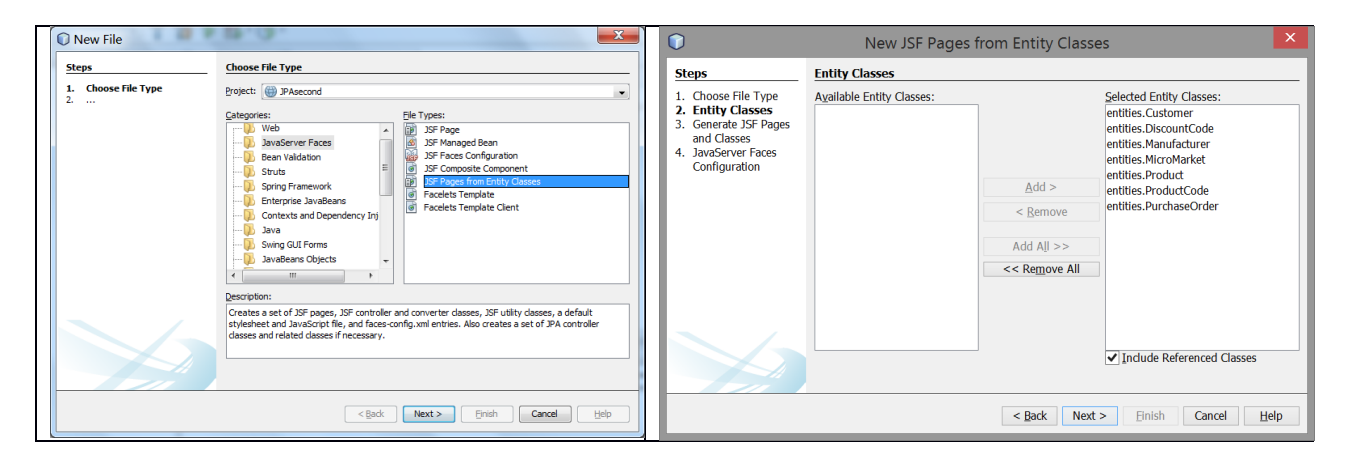

 Especificar um package para os EJBs que acedem à base de dados (em Session Package insira beans) e especifique outro package para as classes de controlo (em JSF classes Package insira controlers). Deixar em branco a localização das páginas JSF, por omissão serão criadas na pasta Web Pages.

- Após terminar, executar a aplicação. Foi criada uma aplicação web completa que permite efetuar as operações CRUD na(s) tabela(s) da base de dados considerada.

 Na janela projeto observe e explore as classes que foram criadas. O Wizard do NetBeans cria, na pasta Web Pages, uma pasta para cada entity. Para cada entity criou também um Session Bean (facade) e uma classe de controlo.

# Sistemas Distribuídos - 2016/2017 Curso: Engª Informática

|                              |                              | Folha | 10 - | 10 |
|------------------------------|------------------------------|-------|------|----|
| Hello from Facelets          | Create New PurchaseOrder     |       |      |    |
| Show All Customer Items      | OrderNum:                    |       |      |    |
| Show All DiscountCode Items  | Quantity:                    |       |      |    |
| Show All Manufacturer Items  | ShippingCost:                |       |      |    |
| Show All MicroMarket Items   | SalesDate:                   |       |      |    |
| Show All Product Items       | ShippingDate:                |       |      |    |
| Show All ProductCode Items   | Productid:                   |       |      |    |
| Show All PurchaseOrder Items | Customerid:                  |       |      |    |
|                              | Save                         |       |      |    |
|                              | Show All PurchaseOrder Items |       |      |    |
|                              | Index                        |       |      |    |
|                              |                              |       |      |    |

# D – Criar uma bases de dados e gerar uma aplicação JSF completa a partir de entity classes

- Crie uma base de dados simples em javaDb ou outro sgdb à sua escolha.

**Criar uma base de Dados em Java DB**: Em services, seleccionar Java DB / click no Botão direito do rato / create Database. Dar o nome à base de dados e atribuir um user name e password.

É criado um driver que pode observar mais abaixo. Se selecionar o driver associado à base de dados e seleccionar connect pode criar tabelas na base de dados. Em Tables seleccionar create table. Continuar o processo criando as colunas e depois outras tabelas ...

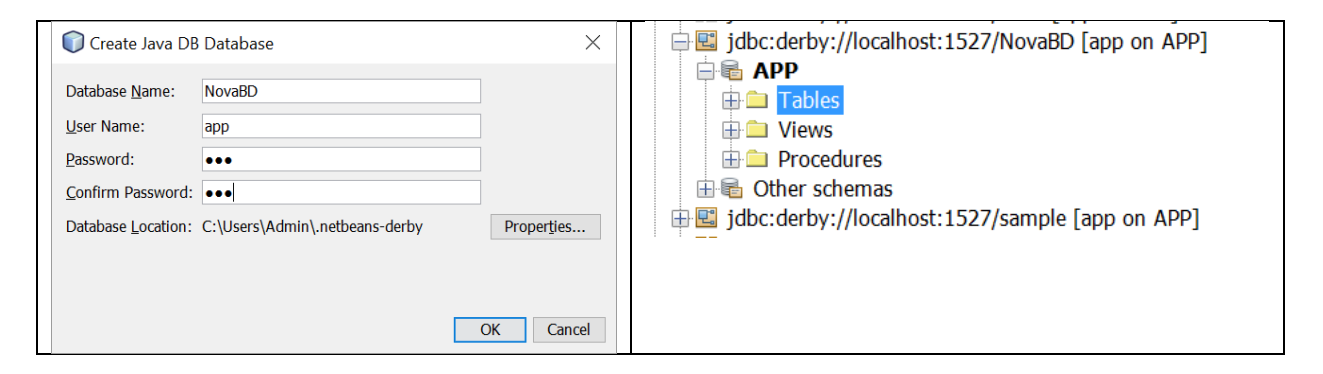

Numa web application, seleccionar Entity classes from Database, ao seleccionar a base de dados, criar um novo Data Dource e associá-lo ao driver criado.

# Sistemas Distribuídos - 2016/2017 Curso: Engª Informática

|                                   |                |                                                      |                                                                                                    | Folha                                                                                                    | a 10 - 11        |
|-----------------------------------|----------------|------------------------------------------------------|----------------------------------------------------------------------------------------------------|----------------------------------------------------------------------------------------------------|------------------|
| 🗊 Create Table                    |                | ×                                                    | New Entity Classes                                                                                                    | from Database                                                                                                    | ×                |
| Table name: Tabela1               |                |                                                      | Steps                                                                                                    | Database Tables                                                                                                    |                  |
| Key Index Null Unique Column name | Data type Size | Add column<br>Edit<br>Remove<br>Move Up<br>Move Down | 1. Choose File Type<br>2. Database Tables<br>3. Entity Classes<br>4. Mapping Options<br>Create D<br>JNDI Name:<br>Database Co | Data Source: New Data Source<br>Available Tables:<br>Data Source<br>novaDB<br>nnection: jdbc:derby://localhost:1527/Nov | Selected Tables: |
| • Add columns to the list.        | ОК С           | ancel <u>H</u> elp                                   |                                                                                                    | OK Cancel<br>Select the table source.<br>< Back Next > Fin                                                              | le Related T     |

[Depois de adicionar a biblioteca cdi-api.jar se necessário], gerar as Java Server Faces como anteriormente.